# D2D EMR Data Quality (Diabetes Coded v1) TELUS PS Searches

## Contents

| Indicator Definition                      | 1 |
|-------------------------------------------|---|
| Numerator Search                          | 1 |
| Denominator Search                        | 2 |
| How to Import a Search File into Telus PS | 2 |

### Indicator Definition

% of patients with diabetes whose diagnosis is recorded with a code in the appropriate place in the EMR.

#### Numerator Search

This search produces a list of patients who have diabetes code recorded in the EMR. See screenshot below. Please download the search from the AFHTO website to your desktop and import from there.

| sear | ch Name: D2D- EMR DQ DM Coded Numer VI          |
|------|-------------------------------------------------|
| Pati | ent Status = Active                             |
| and  |                                                 |
|      | CPP Prob SNOMED CT® any item starts with DB-610 |
|      | or                                              |
|      | CPP HPH SNOMED CT® any item starts with DB-610  |
|      | or                                              |
|      | CPP Prob ICD-9 any item starts with 250         |
|      | or                                              |
|      | CPP HPH ICD-9 any item starts with 250          |
|      | or                                              |
|      | CPP Prob ICD-10 any item starts with E10.       |
|      | or                                              |
|      | CPP HPH ICD-10 any item starts with E10.        |
|      | or                                              |
|      | CPP Prob ICD-10 any item starts with E11.       |
|      | or                                              |
|      | CPP HPH ICD-10 any item starts with E11.        |

# D2D EMR Data Quality (Diabetes Coded v1) TELUS PS Searches

### Denominator Search

This search produces a list of patients who have diabetes based on the Algorithm Project's query. See screenshot below. Please download the search from the AFHTO website to your desktop and import from there.

| Search Name: D2D- EMR DO DM Coded Denom v1                    | arch Name: D2D- EMR DQ DM Coded Denom v1                     |
|---------------------------------------------------------------|--------------------------------------------------------------|
| Search Name. D2D- ENK DQ DM Coded Denom VI                    | Rx/Meds/Treatments current meds contains chlorpropamide      |
| Patient Status = Active                                       | or                                                           |
| CPP Prob ICD-9 no items start with 256 4                      | Rx/Meds/Treatments current meds contains Canagliflozin       |
| and                                                           | or                                                           |
| CPP Prob ICD-9 no items start with 648.8                      | Rx/Meds/Treatments current meds contains Exenatide           |
| and                                                           | or                                                           |
| CPP Prob ICD-9 no items start with 249                        | Rx/Meds/Treatments current meds contains Glibenclamide       |
| and                                                           | or                                                           |
| CPP Prob ICD-9 no items start with 790.29                     | Rx/Meds/Treatments current meds contains Gliclazide          |
| and                                                           | or                                                           |
| CPP Prob ICD-9 no items start with 775.1                      | Rx/Meds/Treatments current meds contains Glimepiride         |
| and                                                           | or                                                           |
| CPP Prob SNOMED CT® any item starts with DB-610               | Rx/Meds/Treatments current meds contains Glyburide           |
| or                                                            | or                                                           |
| CPP HPH SNOMED CT® any item starts with DB-610                | Rx/Meds/Treatments current meds contains Januvia             |
| or                                                            | or                                                           |
| CPP Prob ICD-9 any item starts with 250                       | Rx/Meds/Treatments current meds contains Larigiutide         |
| or                                                            | or                                                           |
| CPP HPH ICD-9 any item starts with 250                        | KX/Meds/Treatments current meds contains Linagliptin         |
| or                                                            | or<br>Bu (Mada /Transmission and a southing motifying        |
| CPP Prob ICD-10 any item starts with E10                      | RX/Meds/Treatments current meds contains metformin           |
| OF                                                            | UI<br>By /Made /Traatmants surrant made contains Nataolinida |
| CPP HPH ICD-10 any item starts with E10                       | cr                                                           |
| CPP Prob ICD-10 any item starts with E11                      | or<br>By /Mads /Treatments current mads contains Onduza      |
| or                                                            | or                                                           |
| CPP HPH ICD-10 any item starts with E11                       | Bx/Meds/Treatments current meds contains Orinase             |
| or                                                            | or                                                           |
| CPP Prob Description contains t2d                             | Rx/Meds/Treatments current meds contains Pioglitazone        |
| or                                                            | or                                                           |
| CPP Prob Description starts with diab                         | Rx/Meds/Treatments current meds contains Prandase            |
| or                                                            | or                                                           |
| CPP Prob Description contains niddm                           | Rx/Meds/Treatments current meds contains Repaglinide         |
| or                                                            | or                                                           |
| CPP Prob Description contains iddm                            | Rx/Meds/Treatments current meds contains Rosiglitazone       |
| or                                                            | or                                                           |
| CPP Prob Description contains daibetes                        | Rx/Meds/Treatments current meds contains Saxaglyptin         |
| or                                                            | or                                                           |
| Hemoglobin A1C [Hb A1C] largest value > 0.069                 | Rx/Meds/Treatments current meds contains Sitagliptin         |
| and                                                           | or                                                           |
| Fasting Blood Sugar [FBS] largest value > 6.9                 | Rx/Meds/Treatments current meds contains Tolbutamide         |
| or<br>By/Mads/Treatments surrent mads contains Asarbasa       | or                                                           |
| RX/Meds/Treatments current meds contains Acarbose             | Rx/Meds/Treatments current meds contains Victoza             |
| or<br>By /Meds /Treatments current meds contains danadiflozin | or                                                           |
| or                                                            | Rx/Meds/Treatments current meds contains detamir             |
| Bx/Meds/Treatments current meds contains Alogintin            | or                                                           |
| Raymeas/reaments carent meas contains Aloqupun                | Rx/Meds/Treatments current meds contains glargine            |
|                                                               | By /Meds /Treatments current meds contains humalog           |
|                                                               | or                                                           |
|                                                               | or                                                           |
|                                                               | KX/Meds/Treatments current meds contains humulin             |
|                                                               | or                                                           |
|                                                               | Rx/Meds/Treatments current meds contains insulin             |

How to Import a Search File into Telus PS

1. Download the searches from AFHTO website onto your desktop

or

or

- 2. In PS select RECORDS
- 3. Go to SETTINGS
- 4. Select EDIT SEARCHES
- 5. Click EDIT, then on the pull down menu select IMPORT SEARCH(S)
- 6. Locate the search files on your desktop that you would like to import (there are 2 different files to import)

Rx/Meds/Treatments current meds contains mix 25

Rx/Meds/Treatments current meds contains mix 50

Rx/Meds/Treatments current meds contains novomix 30

- 7. Make sure it is an .srx file
- 8. Click it, then press CHOOSE